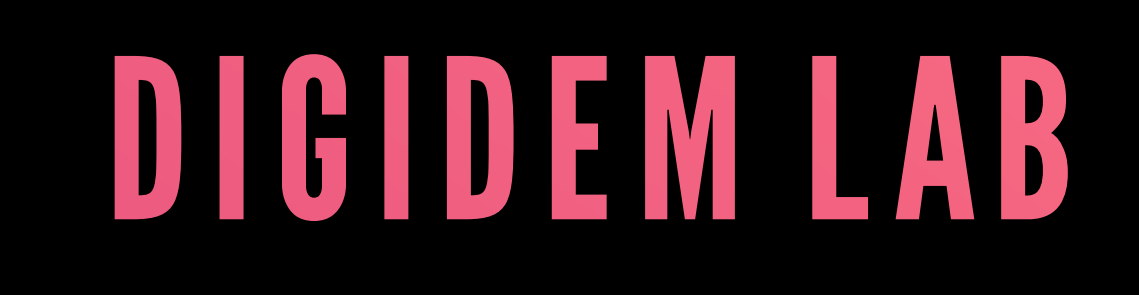

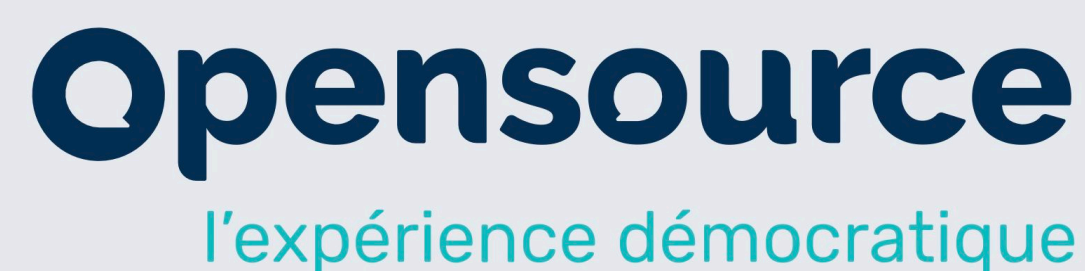

# future.europa.eu Patform Training $\{<//>>\} \cdots \{<//>>\} \cdots$

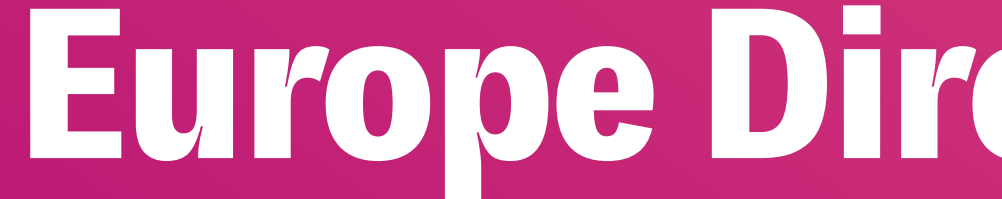

# Opensourcepolitics

# **Europe Direct – 30/06/21**

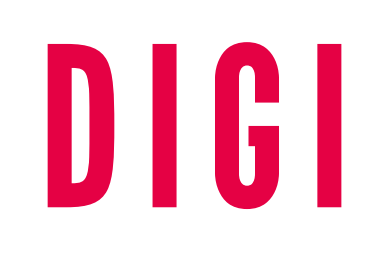

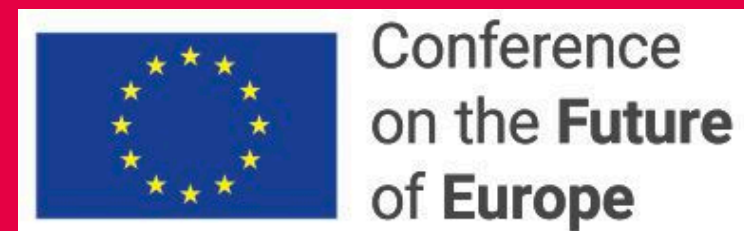

Home About the Conference Topics Events Plenary European Citizens' Panels

# The future is in your hands

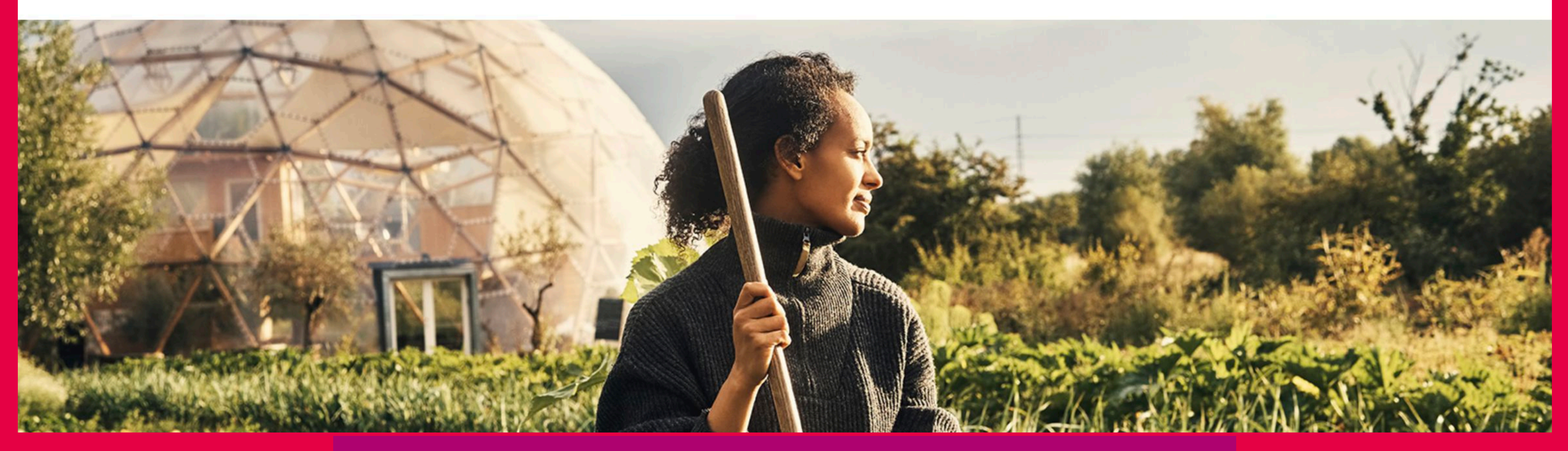

# Overview of the platform

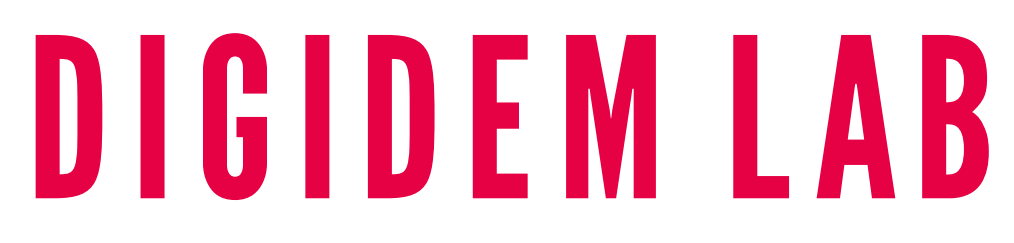

Log in English - Search

 $\{<//>>\}\cdots\{<//>\}\cdots$ 

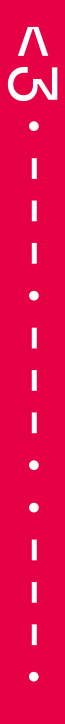

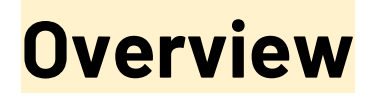

The platform is the **direct translation of the political statements**, in particular the Joint Declaration that was signed on March 10th by the Commission, Parliament and Council.

It is the backbone of a process which is to be **a bottom-up exercise, citizens-focused**. This is the single place for citizens to **share ideas** and the place where the input from **a multitude of events** will be collected, analysed, monitored and published.

It is **multilingual** (all 24 EU official languages), **inclusive** (accessibility for all, mobile friendly and simple language), **open, transparent** (everything is visible on the platform throughout Europe regardless of language) while **respecting the privacy of users** as well as EU data protection rules. Last but not least it is **very innovative** (first time ever at such a big scale).

The platform is based on the **free and open source software Decidim**, whose development was initiated by the Municipality of Barcelona (as a project funded by the ERDF) and is now used worldwide.

### **3 ways to contribute**

Anyone - citizens, NGOs, public authorities - can go to the platform,

### read descriptions about the Conference,

its topics, governance and timeline,

## 1. browse a map of all registered events and attend an event

or look at other people's ideas and comments.

For this, the visitor does not need to register.

The visitor may also want to participate actively.

Registration through EU Login is necessary to perform the following actions:

2. share their own ideas, endorse and comment on other people ideas;

**3. organise an event and report back with ideas from the event**.

### **Homepage**

### The homepage includes:

- the header
- the main banner
- the 3 main user actions
- the 10 headline topics
- a banner redirecting to a page to learn more "About the Conference"

and possibly:

- a map of the upcoming events
- a feed with the latest ideas and comments
- metrics (number of participants, ideas, events...)

### The future is in your hands

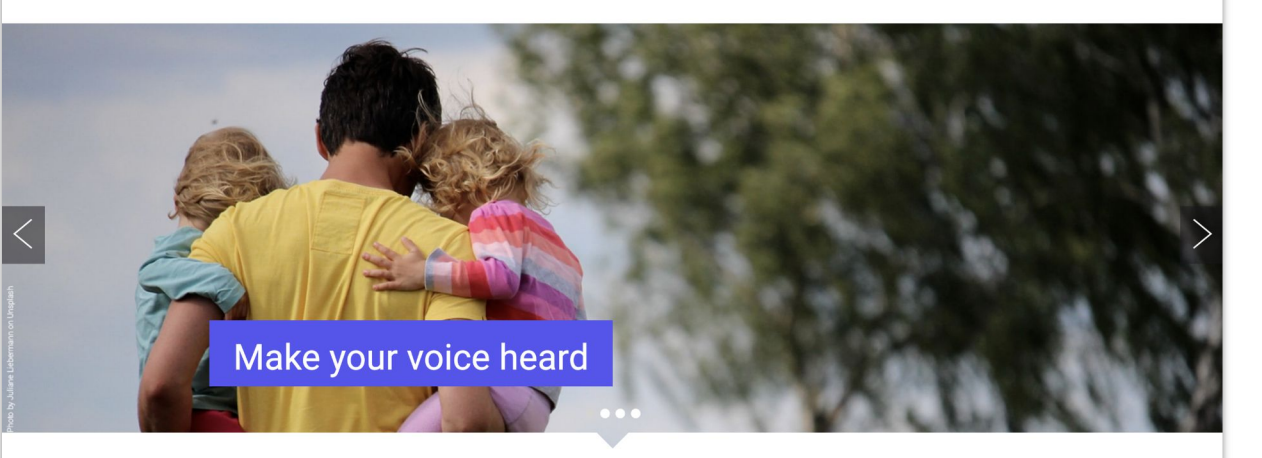

This platform is the hub of the Conference on the Future of Europe. This is your opportunity to speak up, to say what kind of Europe you want to live in, to help shape our future.

Attend an event near you

Share your ideas

Organise your event

### Page "About the Conference"

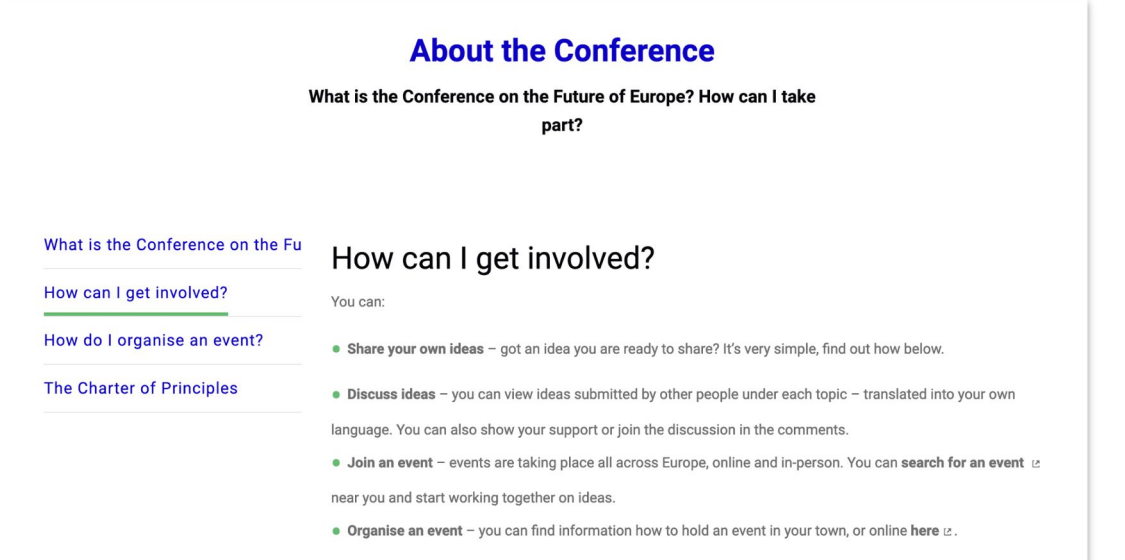

### The "About" page includes:

- Information on the Conference, its timeline and governance
- The Charter of principles

### Other static pages in 24 languages:

directly accessible on the platform:

- Toolkits for all stakeholders
- **FAQ**
- Terms and Conditions
- Accessibility Page
- Open data

### **10 topics for contributions**

Topics are based on the Joint Declaration.

Health is included.

"Other" gathers all crosscutting contributions.

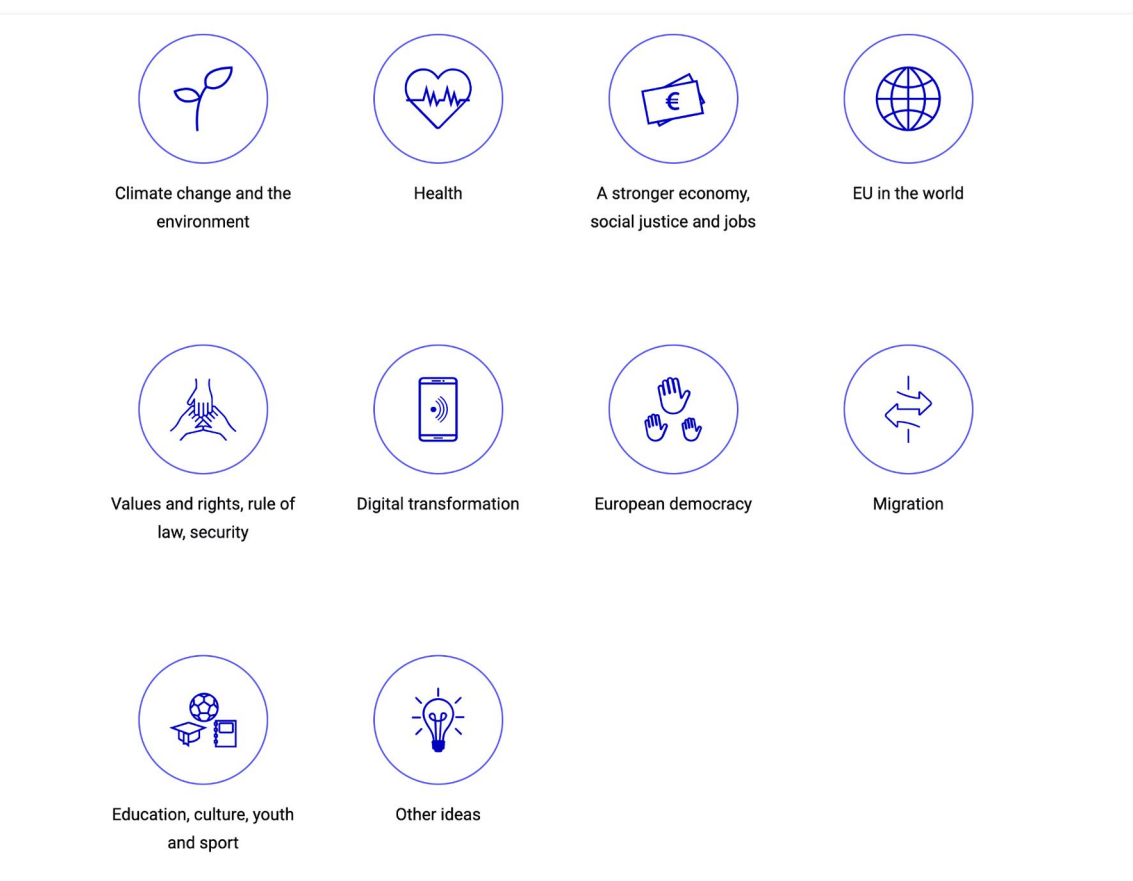

### Journey 1: Attend an event

As a participant, I can browse a map of all registered events and see there are events near my place or get information about all events happening across Europe.

Events appear in **different colours** if they are hosted by the EU institutions or organised by third-party or individual organisers, and if they are **in-person, online or both**.

If an event organiser uses an external website to open registration to their event, a "Join meeting" button appears on the event page to redirect attendees to the service.

After the event, I can look at the report and see the ideas that have been discussed.

### **Events happening now**

Have your voice heard and share your ideas with online and in-person events happening near you.

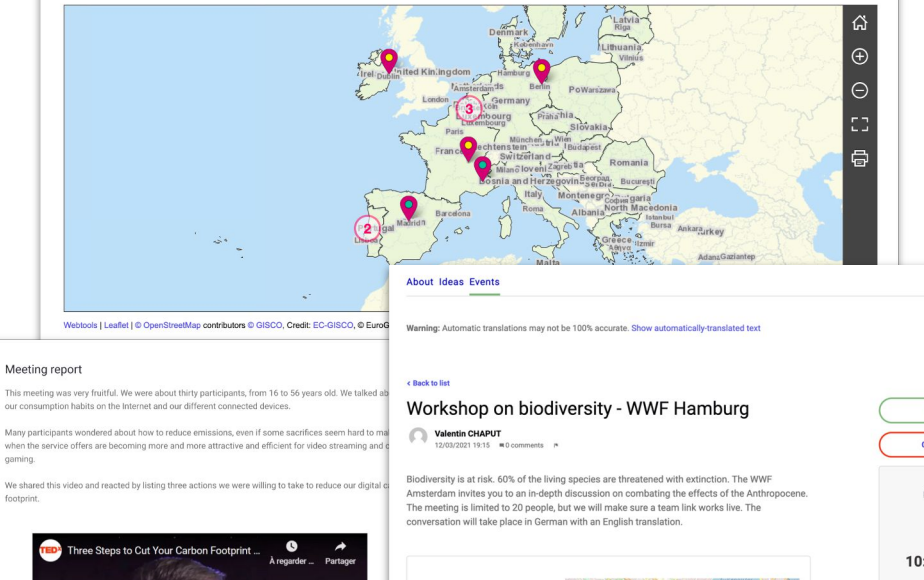

![](_page_7_Picture_8.jpeg)

Close event ×

Edit even

10:00 - 14:00

A3 Follo

< Share

uat.cofe.fpfis.tech.ec.europa.eu-MEET-2021-03-39 Version number 1 (of 1) see other

### Journey 2: Share an idea

![](_page_8_Picture_1.jpeg)

#FutureofEurope 
Shaping Europe's digital future

About Ideas Events

Warning: Automatic translations may not be 100% accurate. Show automatically-translated text

### Shaping Europe's digital future

Digital technologies are changing our lives. Screen time is on the rise. as the world has to adapt to new condition for some the second education. We want to make sure the digit Related meetings behind, putting people first and creating n Workshop on 5G business. Digital solutions are also key to and achieving the green transition of our

![](_page_8_Picture_7.jpeg)

Reference: cofe-PART-2021-03-3

### ( 03 December 2020 14:00 - 16:00

5G offers great potential for the future of our economy, but it needs to be rolled out in such a way to include everyone. In this workshop we want to discuss how this could be ensured while also being pragmatic and ensuring a high percentage of EU citizens to be covered by 5G. We also want to discuss about the potential for EU wide mobile phone plans.

### List of endorsements

🕥 User Name 🛛 User Name

Now, I want to submit an idea. I am interested in Digital and choose the topic on the platform.

An "about" page describes each topic with a short text, links to EU websites, related documents, upcoming events, random ideas and statistics.

![](_page_8_Picture_16.jpeg)

events

endorsements

followers

participants

events

### Ideas index and presentation pages

First, I see on the index page that there are already proposals, either coming from the various events or directly posted by citizens.

![](_page_9_Picture_2.jpeg)

### < Back to list

### Launch an EU-wide campaign to recruit more people into the profession of nursing

### Erika Witt

26/02/2021 09:24 =1 comment I\*

In the wake of the pandemic, the EU should focus on the revalorisation of this profession. Nurses have demonstrated incredible courage throughout the pandemic, and the trauma they experienced will take a toll on current healthcare professionals. Furthermore, there are huge disparities across EU member states (for example, Finland has more than double the amount of nurses per 100,000 inhabitants relative to Greece). Not only should there be campaigns to recruit more young people to enter a career in nursing, but possibilities for mid-career change should be supported. Additionally, nurses should be incentivized (or receive special funding) to take language classes. This will allow for increased mobility between EU member-states, to support hospitals in times of crisis. Outside of the pandemic, this kind of mobility program would be a great opportunity for many healthcare professionals to experience cultural exchange during their careers.

✓ 2 Endorsed
 ▲ 4 Follow

Reference:

uat.cofe.fpfis.tech.ec.europa.eu-PROP-2021-02-1 Version number 1 (of 1) see other versions

| < | Sh | are |
|---|----|-----|
|   |    |     |

### Embed

https://ec.europa.eu/eurostat/statistics-explained/index.php?title=Healthcare\_personnel\_statistics\_\_\_\_nursing\_and\_caring\_professionals&oldid=355980 @

| List of endorsements                                                                                                    |                       |
|----------------------------------------------------------------------------------------------------|-----------------------|
| 2 comments                                                                                                    | Order by: Older 🔻     |
| ■ Jole Ripe Mereira Versiatine 00/12/2020 1137 ■  Contract In this workshop we want to discuss how this could be ensured while also being pragreensuring a high percentage of EU citizens to be covered by 5G. | matic and             |
|                                                                                                    | <b>∧</b> 0 <b>∨</b> 0 |

### **Machine translation**

The header of the platform allows me to switch the browsing language at any time. It is then possible to **read all contents in the original language of the contributor or my own language**.

| Select your language |                      |
|----------------------|----------------------|
| български (bg)       | Čeština (cs)         |
| Dansk (da)           | Deutsch (de)         |
| ελληνικά (el)        | English (en) 🗸       |
| Español (es)         | Eesti keel (et)      |
| Suomen kieli (fi)    | Français (fr)        |
| Gaeilge (ga)         | Hrvatski (hr)        |
| Magyar nyelv (hu)    | Italiano (it)        |
| Lietuvių kalba (lt)  | Latviešu valoda (Iv) |
| Malti (mt)           | Nederlands (nl)      |
| Polski (pl)          | Português (pt)       |
| Română (ro)          | Slovenčina (sk)      |
| Slovenski jezik (sl) | Svenska (sv)         |

Warning: Automatic translations may not be 100% accurate. Show automatically-translated text

### < Back to list

### Wspieranie kobiet w branży technologicznej

Barbara OSP 01/03/2021 08:24 = 0 comments I\*

W sektorze technologicznym istnieje znaczna dysproporcja pomiędzy liczbą pracujących w tej branży kobiet i mężczyzn. Ważne jest, aby móc zaoferować więcej stypendiów i kursów szkoleniowych przeznaczonych specjalnie dla kobiet. Mogłoby to zachęcić dziewczęta do podjęcia kariery w branży IT i doprowadzić do większej równowagi płci w tym sektorze.

Close X

![](_page_10_Picture_9.jpeg)

### EU Login is the single option to register

| EU Login<br>Dne account: muny Euse rides                             | ECAS? O Cr                                                                                                    | English (en)                                                                                                    | New pa                                                                                                    | ssword                                                                                  |
|----------------------------------------------------------------------|----------------------------------------------------------------------------------------------------|----------------------------------------------------------------------------------------------------|----------------------------------------------------------------------------------------------------|-----------------------------------------------------------------------------------------|
|                                                                      | Create an account                                                                                                    |                                                                                                    |                                                                                                    |                                                                                         |
|                                                                      |                                                                                                    |                                                                                                    | 📃 Please choose your n                                                                                                    | ew password.                                                                            |
|                                                                      | First name                                                                                                    |                                                                                                    | n00)<br>(Extr                                                                                                    | 013j2<br>ernal)                                                                         |
|                                                                      | Last name                                                                                                    |                                                                                                    | New password                                                                                                    |                                                                                         |
|                                                                      | E-mail                                                                                                    |                                                                                                    |                                                                                                    |                                                                                         |
|                                                                      | Confirm e-mail                                                                                                    |                                                                                                    | Confirm new password                                                                                                    |                                                                                         |
|                                                                      | E-mail language                                                                                                    |                                                                                                    |                                                                                                    |                                                                                         |
|                                                                      | English (en)                                                                                                    |                                                                                                    |                                                                                                    |                                                                                         |
|                                                                      |                                                                                                    |                                                                                                    | Sul                                                                                                    | bmit                                                                                    |
|                                                                      |                                                                                                    |                                                                                                    | Passwords cannot include your<br>least 10 characters chosen fror<br>four character groups (white sp                                              | r username and must contain at<br>m at least three of the following<br>bace permitted): |
|                                                                      | By checking this box, you arknowledge that you have sead and                                                                                                    |                                                                                                    | Lower Case: a to z                                                                                                    |                                                                                         |
|                                                                      | understood the privacy statement                                                                                                    |                                                                                                    | Numeric: 0 to 9     Special Characters: 17#59                                                                                                    | V 81/184 /11/2=>2@010 \(II)-                                                            |
|                                                                      | Create an account                                                                                                    |                                                                                                    | Examples: .iknNolEsv3   TvPC                                                                                                    |                                                                                         |
| Your pas                                                             | ssword Bolte de réception ×                                                                                                    |                                                                                                    | e 2                                                                                                    | ords]                                                                                   |
| ACCEPTANC<br>A valentin *                                            | E Authentication Service <automated gnomal.ec.europa.eu="" notifications=""></automated>                                                                                                    |                                                                                                    | 21:30 (il y a 2 minutes) 🔅 🅤 [                                                                                                    |                                                                                         |
| $\overline{X}_{A}$ anglais                                           | s + > français + Traduire le message                                                                                                    |                                                                                                    | Désactiver pour : anglais $\times$                                                                                                    |                                                                                         |
| Dear valentin t                                                      | iest,                                                                                                    |                                                                                                    |                                                                                                    |                                                                                         |
| You have been                                                        | registered in ACCEPTANCE EU Login.                                                                                                    |                                                                                                    |                                                                                                    |                                                                                         |
| To create your                                                       | password, follow the link below:                                                                                                    |                                                                                                    |                                                                                                    |                                                                                         |
| this link                                                            |                                                                                                    |                                                                                                    |                                                                                                    |                                                                                         |
| You have a m<br>will then need                                       | aximum of 24 hr, starting from the time that this message was sent, to create your pas<br>to re-enter your username and confirm your request.                                                                                                    | ssword, but you are encouraged to do so immediately if possible. A                                                                                                    | After this time, you can make another request by following the same link: you                                                                    |                                                                                         |
| If the above in<br>https://ecas.ac<br>wayf.submit/S<br>3/henwe/0/201 | k does not work, you can copy the following address (make sure the complete addres<br>cectance.or.europa.eu/cas/milm50-Enzid-sa/raal.QWLeB/d/maia/2QMMecN7w20c<br>beind54/d=0001532&readCode=cesed=14/as/n251zerd54/bazzks311dzr:B/DZEzmAs<br>W222F1252F22F2F2F2F2F2F2maia/au/c22F2F2F2F2maia/au/c22F | ns is copied!) and paste it into your browser's address bar:<br>zmmHRpuvkrtvzrROA03cIP2UeN2.8.2.1.b.dx2a/cas/int/intialisef<br>IRp&service:https://s24/s27/s27/s2/s6/s2/s1/s1/s1/s1/s1/s1/s1/s1/s1/s1/s1/s1/s1/ | Passwork.coin.coi?ward.comain=extensi&ward.remember=checked&<br>2Fusers/52Fau/th/52Fcab52Fcabback53Furt%<br>e manisters/5252Dtrus/525Ceab525SDen |                                                                                         |
| Instead of repl                                                      | lying to this message, if you have a problem, please follow the help or contact informa                                                                                                    | ation on the site where you were trying to register.                                                                                                    |                                                                                                    |                                                                                         |
| Note that it may                                                     | ay take up to 5 minutes after reception of this mail before the above-mentioned site will                                                                                                    | Il recognize your registration.                                                                                                    |                                                                                                    |                                                                                         |
| Sent to you by                                                       | ACCEPTANCE EU Login                                                                                                    |                                                                                                    |                                                                                                    |                                                                                         |

After creating an EU login account or signing in with a preexisting account, I answer a list of facultative sociodemographic questions. Personal data will be anonymised before submission to the analysts.

### Participant settings - Demographic data My Account Almost done! Please give us a little more information about yourself, to help us understand you and ensure a Demographic data more thorough and meaningful analysis of your proposals. Your personal data will be carefully protected as described in our privacy policy. My notifications I do not wish to answer My data Gender - Please select a value -Delete my account Please select your gender How old are you? - Please select a value Please select your age group Nationality (tick up to 3) + - Please select a value Other (please specify) Prefer not to answer

| Co  | untry of Residence (tick up to 2) |
|-----|-----------------------------------|
| - F | Please select a value -           |
|     | Other (please specify)            |
|     | Prefer not to answer              |

+

### Interactions: endorsing or commenting on ideas

I can endorse an idea (in my own name). Endorsements are useful because they are, from the opening day of the platform on, a very easy and accessible way for people to **interact with the platform**. If I do not have enough time or do not feel comfortable enough to contribute in writing, I can simply use this functionality, which is similar to the "like" function in social networks

![](_page_12_Picture_2.jpeg)

![](_page_12_Picture_3.jpeg)

### Writing and publishing an idea

![](_page_13_Picture_1.jpeg)

Step 4: I publish my idea, which appears

on the platform and

Step 3: I complete my idea with

### Journey 3: Organise an event

| ANISE YOUR EVENT | Please select a meeting type                                                                                                    |
|------------------|----------------------------------------------------------------------------------------------------|
|                  | Address *                                                                                                    |
|                  | Address: used by Geocoder to find the location                                                                                                    |
| ription •        | Location *                                                                                                    |
|                  |                                                                                                    |
|                  | Location: message directed to the users implying the spot to meet at<br>Location hints                                                                                                    |
|                  |                                                                                                    |
|                  | Loastion hints: additional info. Example: the floor of the building if it is an imperson<br>meeting, or the meeting password if it is an online meeting with restricted access.<br>Start Time |
|                  | Expected format: dd/mn/yyyy hh.ii<br>End Time *                                                                                                    |
|                  | Expected format: dd/mm/yyyy hh:il                                                                                                    |
|                  | Category                                                                                                    |
|                  | Please select a category *                                                                                                    |
|                  | Registration type                                                                                                    |
|                  | Please select a registration type                                                                                                    |
|                  | Organise event as                                                                                                    |
|                  | Éloïse •                                                                                                    |
|                  | I agree to the charter ut of the Conference on the Future of Europe                                                                                                    |
|                  | Create                                                                                                    |

Now, let's imagine I am working with an NGO, and I am requested to organise a workshop on biodiversity. I fill a form with the address, video-conference link, start and end time, registration type... I have to check the box saying lagree to the Charter. When created, my event appears on the map.

| Workshop on biodiversity                                                                                                    | - WWF Amsterdam                                                                                                    | 15                                                                                                    |
|----------------------------------------------------------------------------------------------------|----------------------------------------------------------------------------------------------------|----------------------------------------------------------------------------------------------------|
| Biodiversity is at risk. 60% of the living species are<br>you to an in-depth discussion on combating the el<br>people, but we will make sure a team link works liv<br>The conversation will take place in German with a | threatened with extinction. The WWF Amsterdam invites<br>fects of the Anthropocene. The meeting is limited to 20<br>re.<br>n English translation. | December<br>14:00 - 18:00<br>Join the meeting                                                                                                    |
| <mark>⊚ market</mark><br>Noordermarkt 42B, 1015 NA Amsterdam,<br>Netherlands                                                                                                    | Party Venetion                                                                                                    | <ul> <li>▲ 15 Follow</li> <li>Reference: cofe-MEET-2020-10-83 Version number 6 (of 6) see other versions</li> <li>&lt; Share the page</li> <li>♦ Embed</li> </ul> |

### **Report on an event**

I then produce a brief report on the event outcomes and **link it to the ideas** that the citizens participating online and offline will have agreed to put forward.

| $\subset$ | Edit event    | $\supset$ |
|-----------|---------------|-----------|
| $\subset$ | Close event × |           |
|           |               |           |
|           | 12            |           |
|           | March         |           |
|           | 10:00 - 14:00 |           |
|           |               |           |

| ose event                                                                                                   | The meeting allowed different points of view to be expressed on 5G. Several working groups were able to draft proposals that are added to the platform. We agreed to organise a new exchange next month to deepe |
|----------------------------------------------------------------------------------------------------|----------------------------------------------------------------------------------------------------|
| Report *                                                                                                    | our understanding of the subject.                                                                                                    |
| The meeting allowed different points of view to be e<br>Several working groups were able to draft proposals | Related ideas                                                                                                    |
| the platform.<br>We agreed to organise a new exchange next month<br>understanding of the subject.           | Implementação de um imposto de carbono nas fronteiras<br>Barbara OSP @barbara_osp<br>Un certificat universel de qualité de l'air pour toutes les voitures<br>européennes<br>Frika Witt @erika_osp                |
| Proposals                                                                                                   |                                                                                                    |
| × #2 - Implementação de um imposto de carbono nas fronteiras                                                |                                                                                                    |
| × #37 - Un certificat universel de qualité de l'air pour toutes les vo                                      | tures européennes                                                                                                    |
| Choose ideas                                                                                                |                                                                                                    |
|                                                                                                    |                                                                                                    |

### **Moderation** *a* posteriori

![](_page_16_Figure_1.jpeg)

Any visitor on the platform can report an idea, a comment, an event or a user profile as inappropriate by **clicking on the small flag** which appears on all content.

**An alert is sent to the moderation team** that will decide, in collaboration with the Conference Secretariat, to hide or unreport the content.

Non-compliant users can be blocked.

The moderation team will be notified of every new content published on the platform and be able to react very fast.

<//>

![](_page_17_Picture_1.jpeg)

# DIGIDEM LAB

![](_page_18_Picture_0.jpeg)

# Creating an account

# Create an ECAS account

# > Manage your profile

> Manage your notification preferences

![](_page_19_Picture_0.jpeg)

![](_page_19_Picture_1.jpeg)

# > Pick a topic

# Write a title and the text of your idea

# > Add a category and attachments

![](_page_20_Picture_0.jpeg)

- > Pick a topic
- > Write a title and the description of your event
- Define the event date and place
- > Choose a registration method

![](_page_20_Picture_6.jpeg)

![](_page_21_Picture_0.jpeg)

- Get the participants to publish the ideas from the event (or publish them yourself)
- > Write the report and the number of participants
- > Select the ideas

![](_page_21_Picture_5.jpeg)

![](_page_22_Picture_0.jpeg)

![](_page_22_Picture_1.jpeg)

# DIGIDEM LAB

![](_page_22_Picture_4.jpeg)

![](_page_23_Picture_0.jpeg)

# Practical exercises

- Use our UAT platform with your own EU login (access with cofe2020 / ?code2020!)
- > Use the guide for event organiser
- Feel free to add or edit any content on the demo platform but be considerate of others and leave in a good state.

![](_page_23_Picture_5.jpeg)

![](_page_23_Picture_6.jpeg)

![](_page_24_Picture_0.jpeg)

![](_page_24_Picture_1.jpeg)

- > Publish an idea (5 min)
- > Publish an event (10 min)
- > Report on an event (10 min)

![](_page_24_Picture_5.jpeg)

# DIGIDEM LAB

# Exercises

![](_page_25_Picture_0.jpeg)

Pierre Mesure pierreadigidemlab.org digidemlab.org

# DIGIDEM LAB

# nank vou